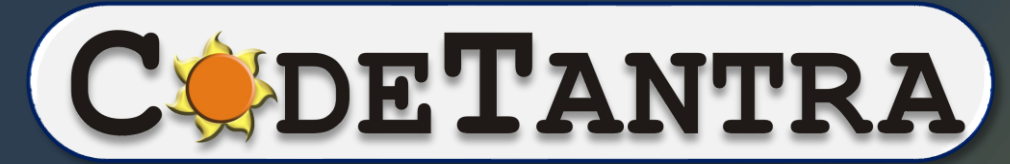

World's most bandwidth-efficient Platform

• • •

# How to attempt Theory Exams

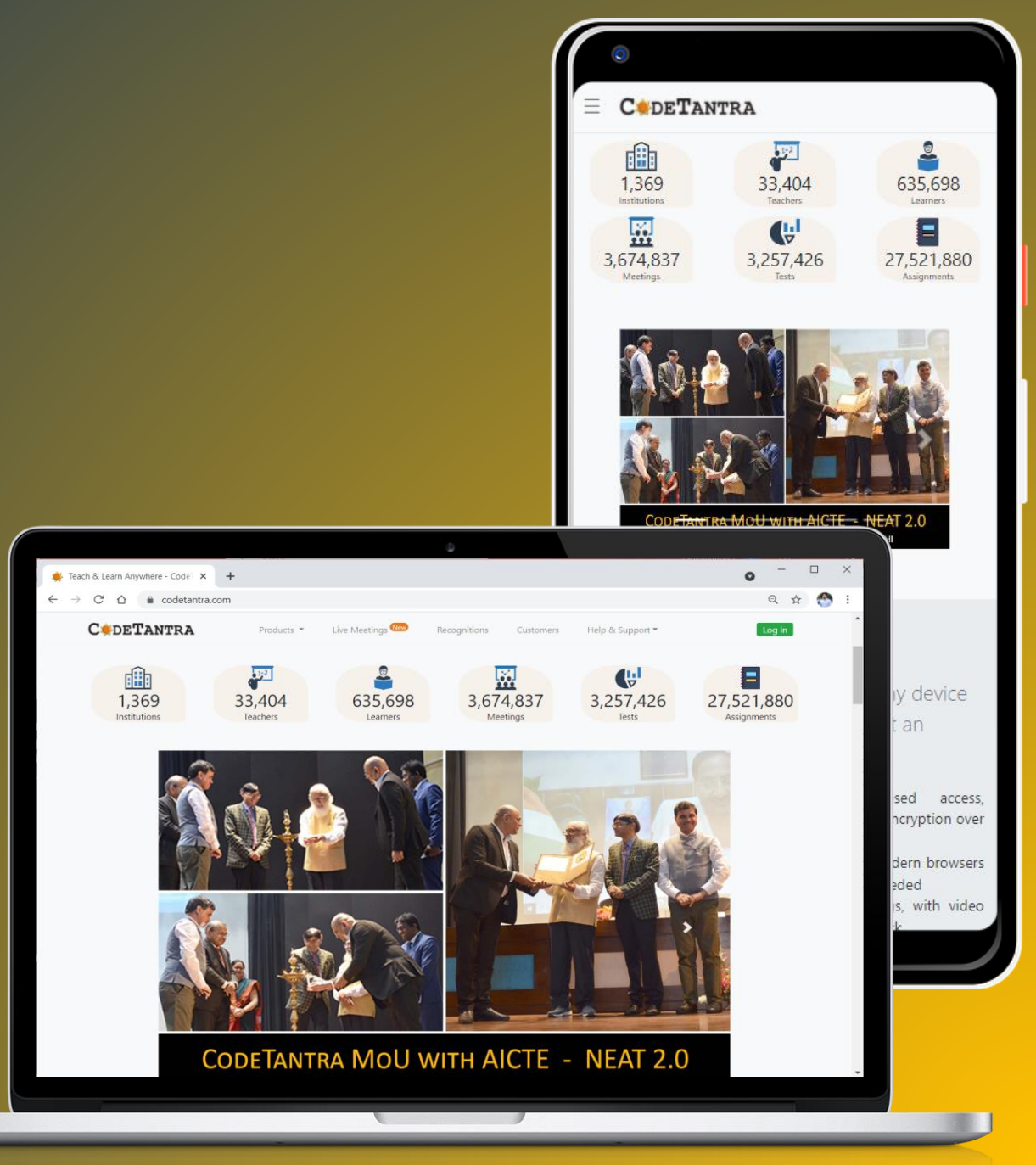

## How many devices are required?

# Student requires 2 device to attempt the test

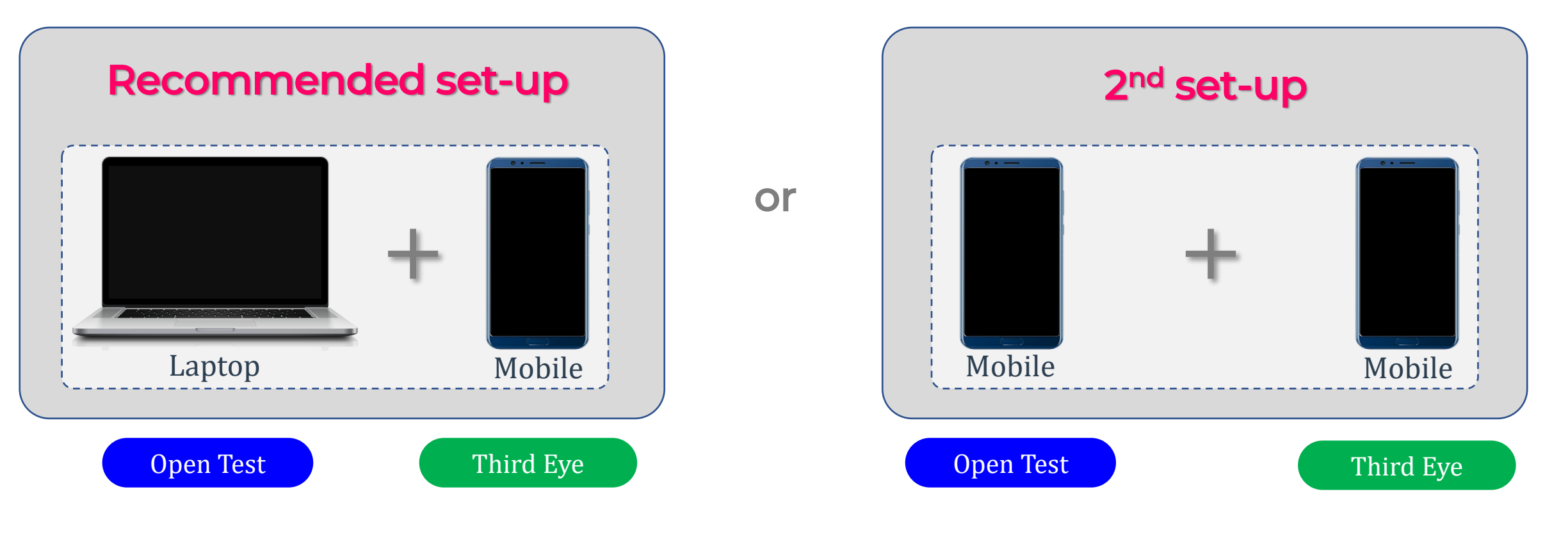

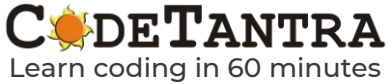

# Which combination of OS and browser is supported?

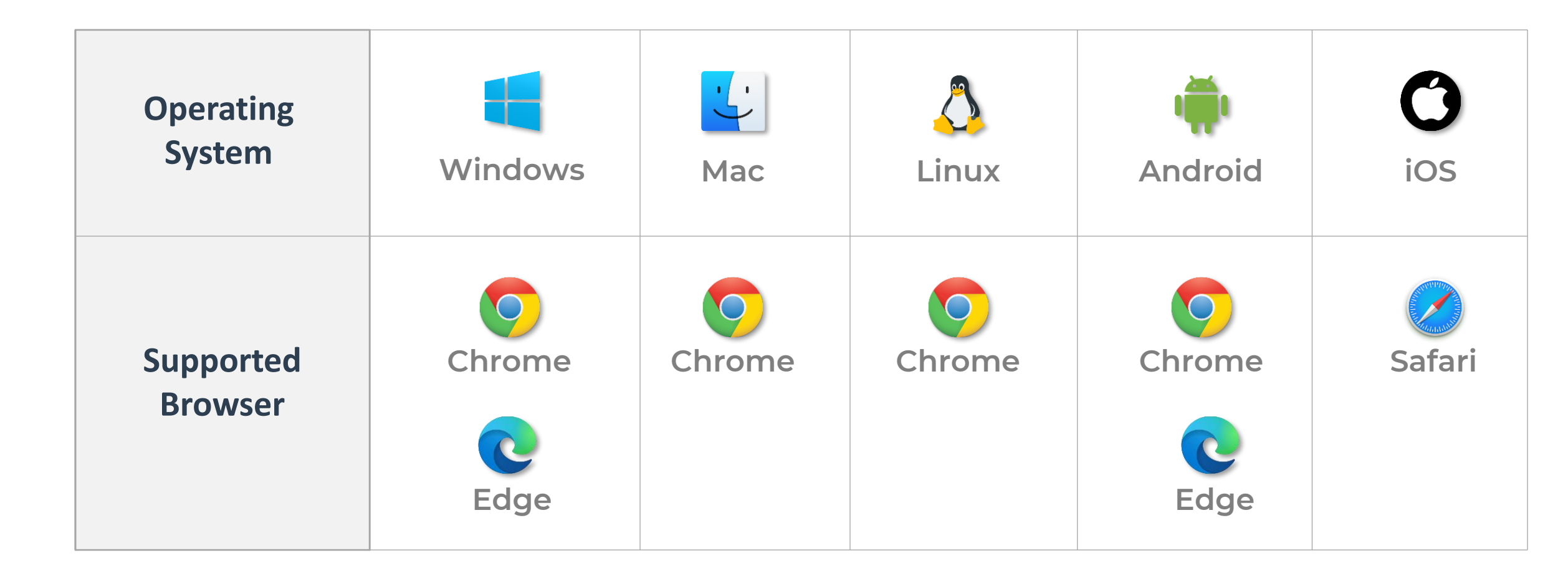

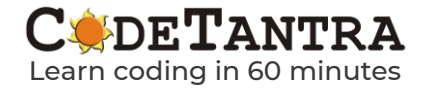

# What version of browser is required?

# Browser should be updated to the latest version at the time of attempting the test

## Updating Google Chrome Desktop version

- 1. Open Google Chrome Application
- 2. Click on **3 dot button ( )** at the top right corner of the browser.
- 3. Navigate to *Help >> About Google Chrome*
- Chrome will automatically check for update and update the browser if connected to internet.

## Updating Microsoft Edge Desktop version

- 1. Open Google Chrome Application
- Click on 3 dot button ( ) at the top right corner of the browser.
- Navigate to Help and Feedback >>
   About Microsoft Edge
- Edge will automatically check for update and update the browser if connected to the internet.

## Updating Chrome & Edge Mobile version

Visit Play store, search for update and Update

## Updating Safari Mobile version

Visit **App store**, search for update and Update

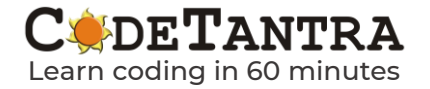

# Let's login through Laptop/Desktop first

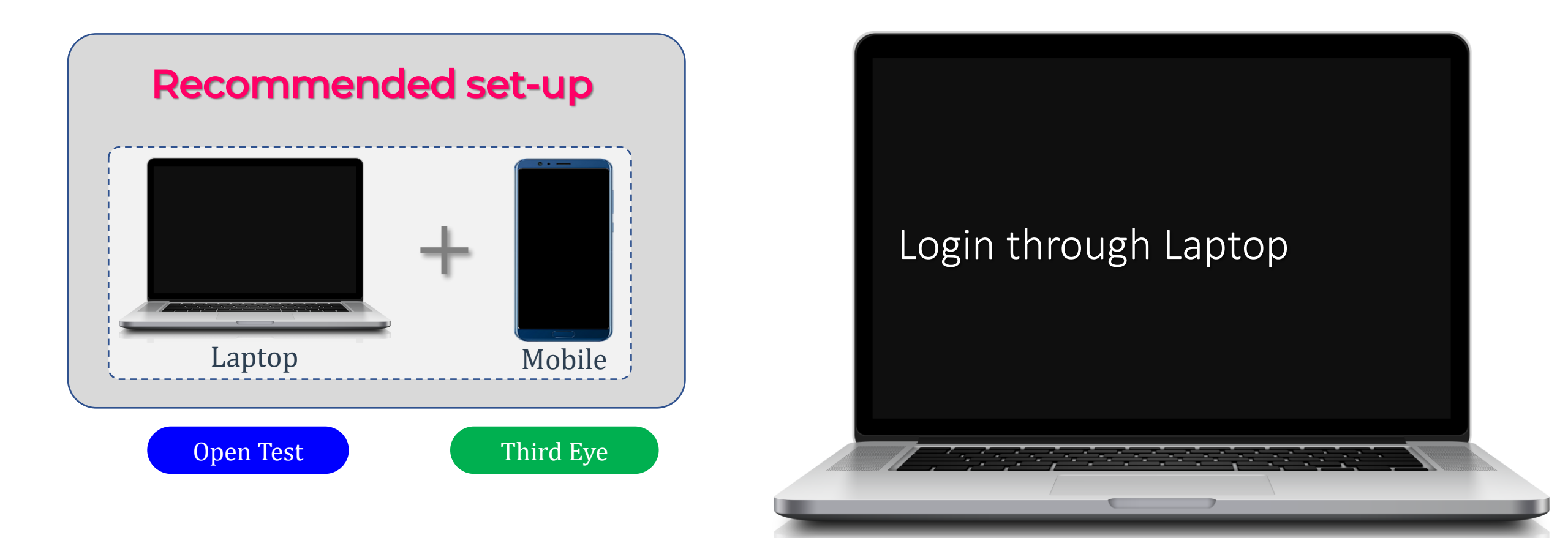

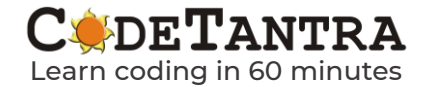

Visit the Login Page in a supported browser according to your operating system. <u>https://sp.srmist.edu.in/</u>

**C** de **T**antra

Learn coding in 60 minutes

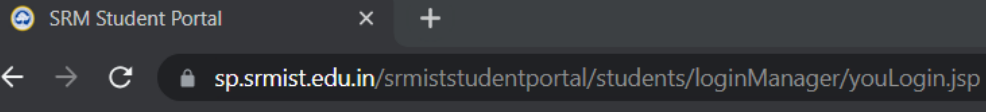

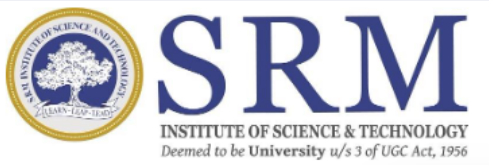

#### Dear Student,

Welcome to SRMIST STUDENT PORTAL.

You can access student portal to know your academic and financial details etc.

SRMIST students can login with NetID credentials. (i.e If your mail id is abcd@srmist.edu.in,your netid is abcd & password will be e-mail password)

| Ctud  | ont | Dor |  |
|-------|-----|-----|--|
| SILIO |     | POL |  |
| 0.000 |     |     |  |

#### NetID (without '@srmist.edu.in')

| - | NetID |  |  |
|---|-------|--|--|
|   |       |  |  |

#### Password

P

Password

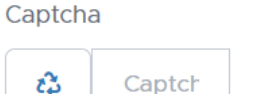

yyYycr 🖧

🔒 Login

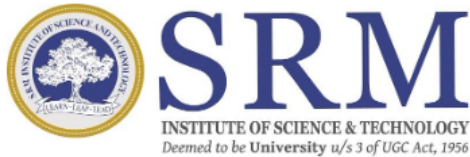

### Dear Student,

Welcome to SRMIST STUDENT PORTAL.

You can access student portal to know your academic and financial details etc.

SRMIST students can login with NetID credentials. (i.e If your mail id is abcd@srmist.edu.in,your netid is abcd & password will be e-mail password)

| NetID (v | vithout '@srm | nist.edu.in') |   |
|----------|---------------|---------------|---|
|          | NetID         |               |   |
| Passwoi  | rd            |               |   |
| <b>P</b> | Password      |               |   |
| Captcha  | I             |               |   |
| 2        | Captch        | yyYycr        | æ |
|          | <b>e</b> 1    | ogin          |   |
| _        |               |               |   |

**Student Portal** 

# Step 02

Enter your NetID and password in the respective box and then click on Login.

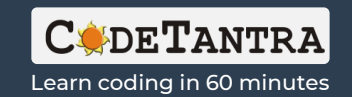

| = | SRM            |
|---|----------------|
| - | Student Portal |

| = | Student Portal           | Directorate of Online I | Education                                            | C. Logout                    |
|---|--------------------------|-------------------------|------------------------------------------------------|------------------------------|
| • | Dashboard                | _                       |                                                      |                              |
|   | Fee Payment              | Student Profile         |                                                      |                              |
| B | Exam Documents           | Student Name            | 200000000000000000000000000000000000000              |                              |
| ŝ | Personal Details         | Student ID              | 3000000000000                                        |                              |
| S | Important Links          | Register No.            | 30000000000000                                       |                              |
| 8 | Course List              | C                       |                                                      | Current Status: Active       |
|   | Grade / Mark & Credit    | Email ID                | 2000000000000                                        | G                            |
| - | Exam Revaluation         | Institution             | Directorate of Online Education                      |                              |
| _ | Results                  | Program                 | M.B.ABusiness Administration[PG - ONLINE - ACADEMIC] |                              |
|   | Exam Provisional Results | Specialization          | Business Analytics                                   | IN GO TO LMS                 |
|   | Internal Mark Details    | Specialization          | Duai 1655 Aritaly uca                                |                              |
| 自 | Finance Details          |                         |                                                      | SYSTEM                       |
| = | Notice Board             |                         |                                                      | 🛓 Student Id Card (Download) |
|   |                          |                         |                                                      |                              |

# Step 03

Click on the **REMOTE PROCTORED EXAMINATION SYSTEM** button to attempt the end semester examinations as per the schedule declared by your institute.

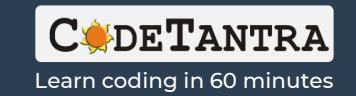

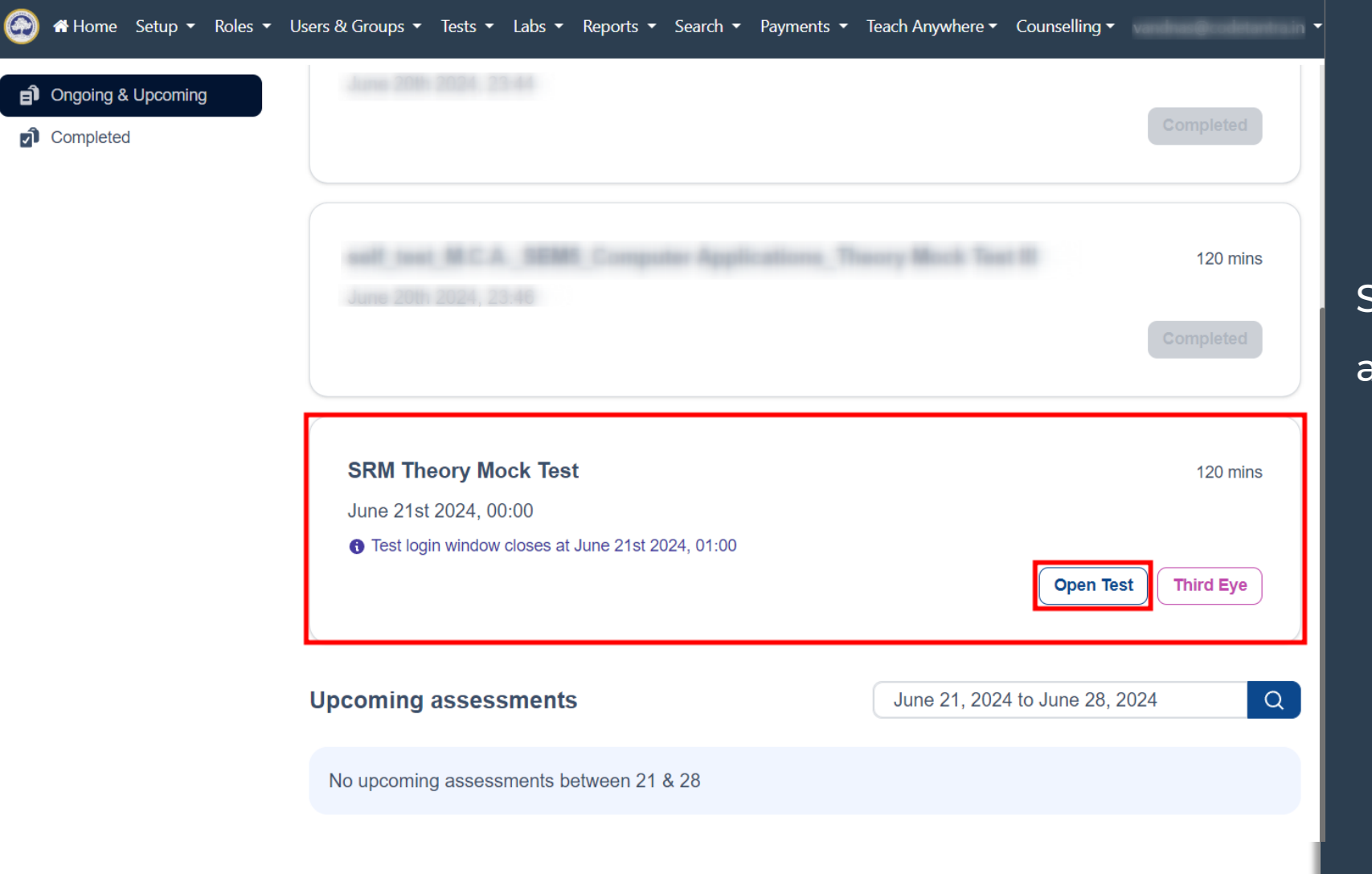

Select **Open Test** button for the applicable test from Laptop.

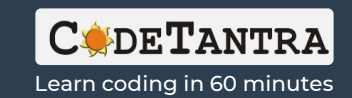

Click on all the Allow buttons that

- appear in succession on this page
- to allow the browser to use
- microphone and camera.

| 🔆 Environment Check 🗙 | +                            | • - • ×                            |
|-----------------------|------------------------------|------------------------------------|
| ← → C                 | ******                       | 👂 🔍 🕁 🚳 🗄                          |
| learn.codetantra.com  | m wants to                   | exam1@demo.com ▼ Support Logout ເ→ |
| Use your camera       |                              | ГСНЕСК                             |
|                       | Allow Block                  | Test                               |
|                       | Proctor Details: Tomesh Jain | 9182785151                         |
|                       | 🖵 OS                         | ✓ Windows 10 64-bit                |
|                       | BROWSER                      | ✓ Chrome 90.0.4430.212             |
|                       | AUDIO                        | Pending Click here to check audio  |
|                       | WEBCAM                       | <ol> <li>Pending</li> </ol>        |
|                       | MICROPHONE                   | O Pending                          |

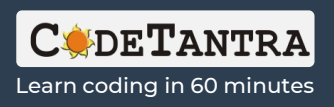

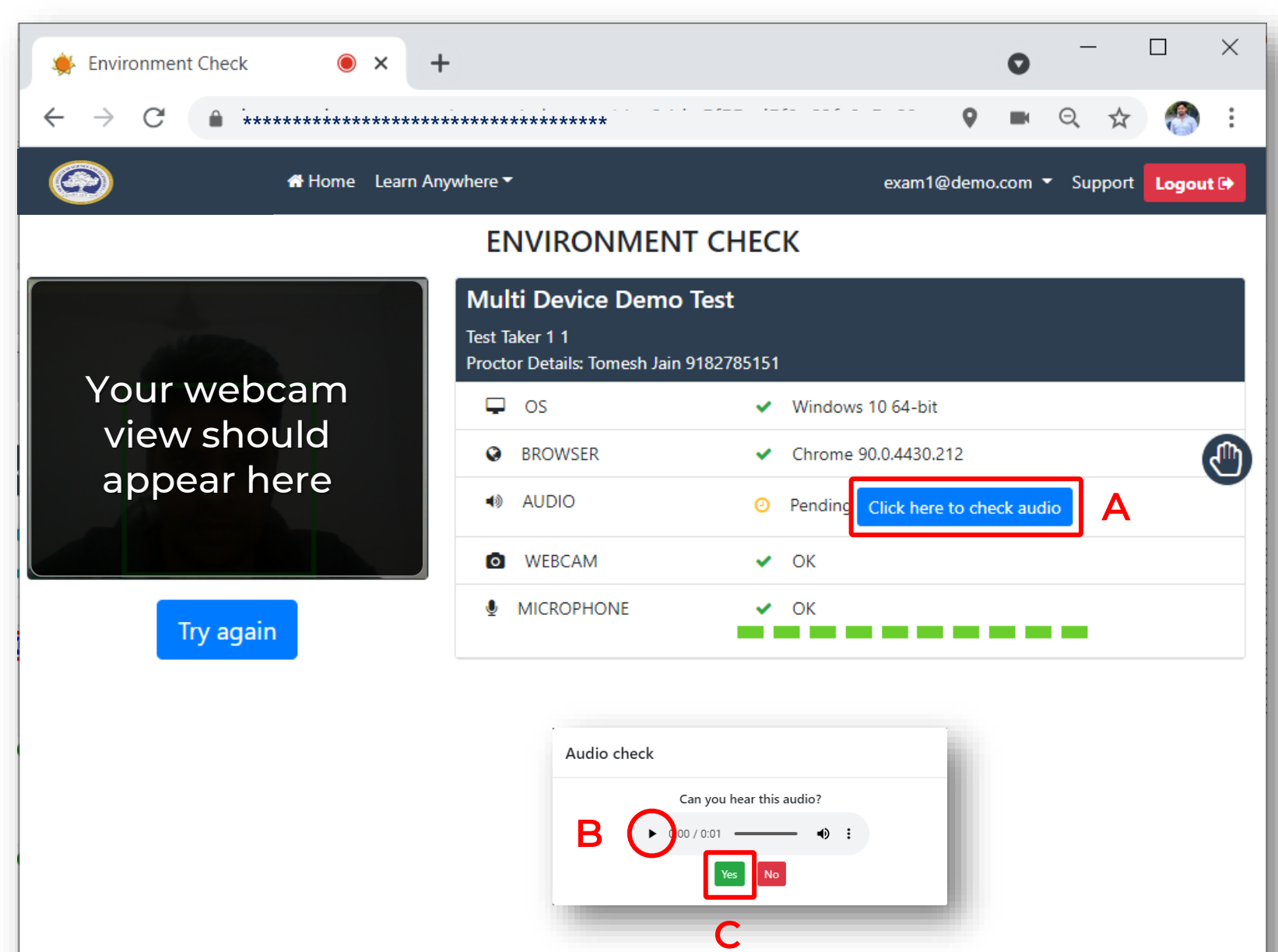

Click on (A) Click here to check audio, click on (B) Play button and then click on (C) Yes

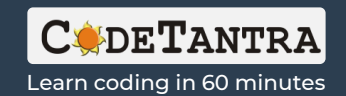

Click on Proceed to test button to go to the next step.

| 🔆 Environment Check 🛛 🔍 🗕                                                     | ÷                                                                   | 0                         | - 🗆 ×              |
|-------------------------------------------------------------------------------|---------------------------------------------------------------------|---------------------------|--------------------|
| $\leftarrow$ $\rightarrow$ C $\triangleq$ *********************************** | *****                                                               | <b>Q</b>                  | २ 🛧 🚷 :            |
| Home Learn Ar                                                                 | ywhere 🔻                                                            | exam1@demo.com            | - Support Logout 🕞 |
|                                                                               | ENVIRONMEN <sup>®</sup>                                             | Т СНЕСК                   |                    |
| Vourwoheem                                                                    | Multi Device Demo<br>Test Taker 1 1<br>Proctor Details: Tomesh Jain | <b>Test</b><br>9182785151 |                    |
| Your webcarn                                                                  | 🖵 OS                                                                | ✓ Windows 10 64-bit       |                    |
| view should                                                                   | BROWSER                                                             | ✓ Chrome 90.0.4430.212    |                    |
| appearnere                                                                    | AUDIO                                                               | ✓ OK                      | •                  |
|                                                                               | WEBCAM                                                              | ✓ ОК                      |                    |
| Proceed to test                                                               | MICROPHONE                                                          | ✓ ОК                      |                    |

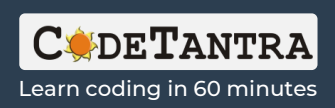

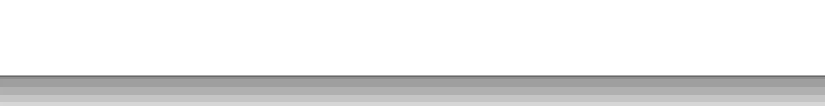

# Connect to 3<sup>rd</sup> Eye now

On this page, exam session is being created and you are expected to join this session with mobile now as 3<sup>rd</sup> eye. Once you will join this session through the 3<sup>rd</sup> eye, you will get a start test button on this page to start this test.

Important Notes: Follow the upcoming steps, to join through the 3<sup>rd</sup> Eye.

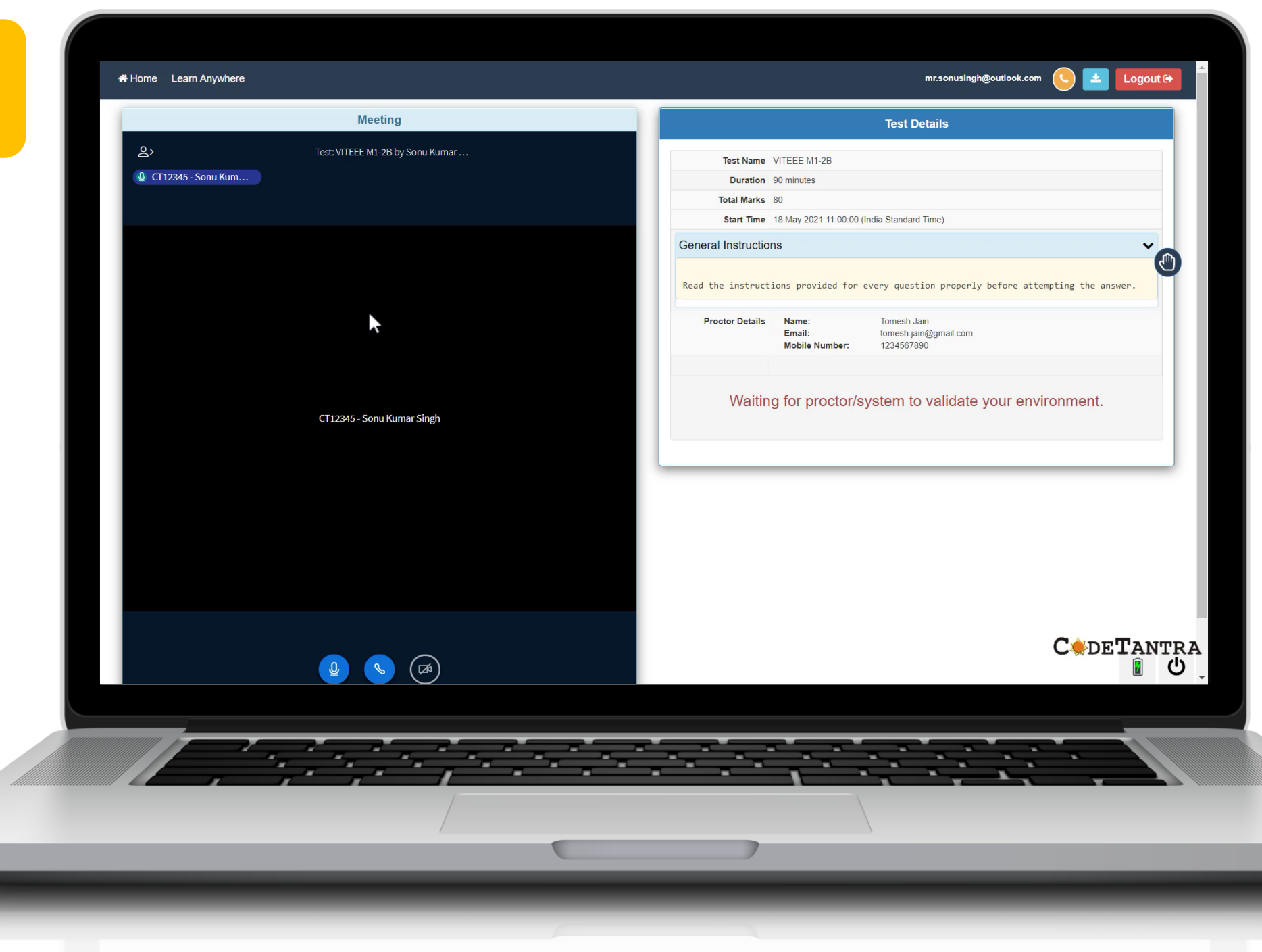

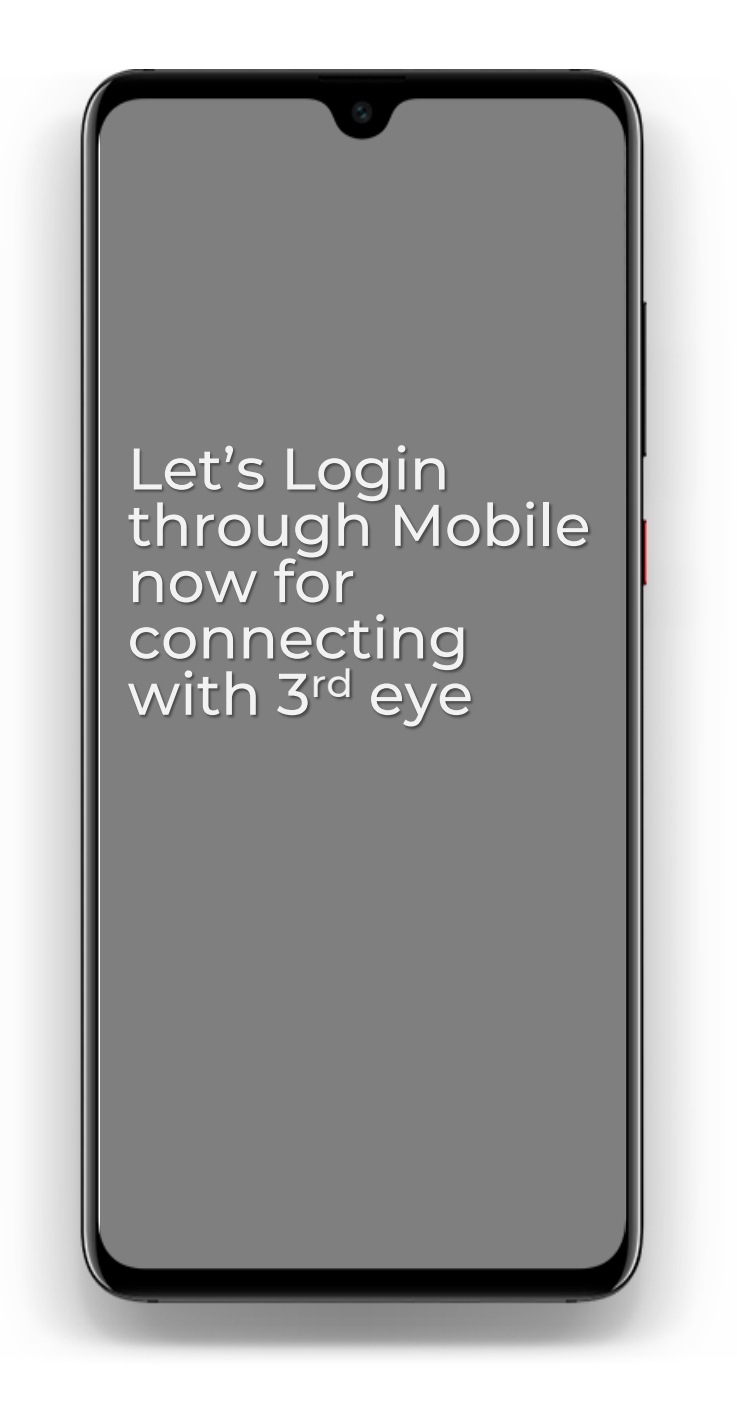

© 32.0 № 4611 ... 39% 💽

7:37 Thu, Jun 10 Partly Cloudy 30°C

Chrome Browser Logo in Android

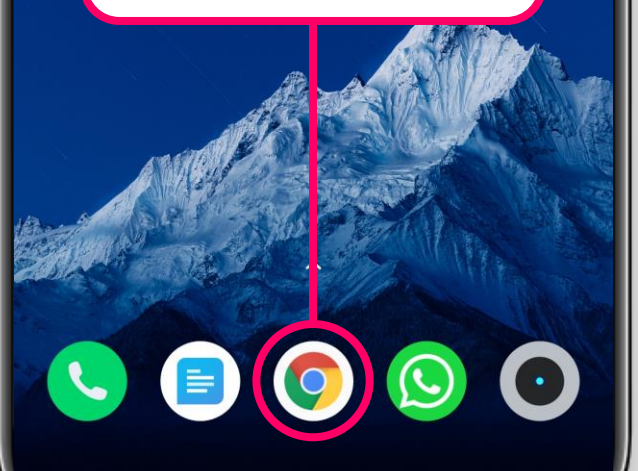

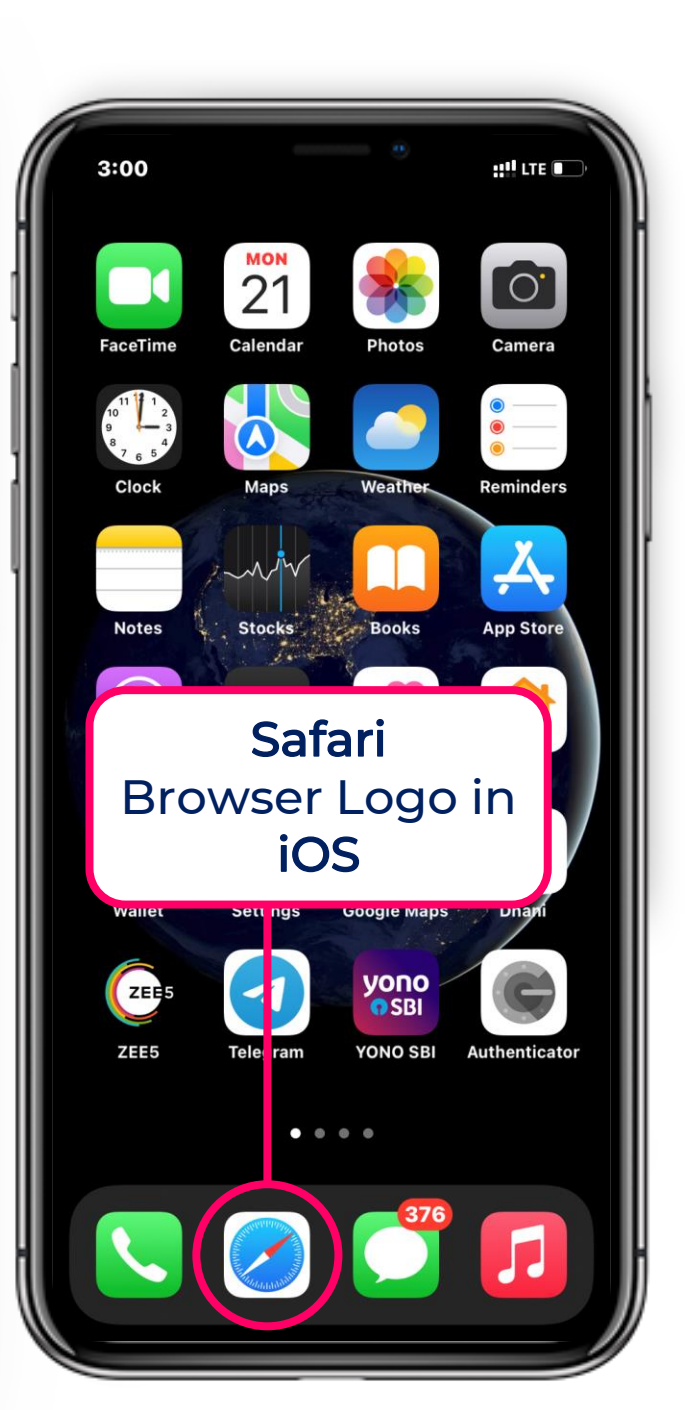

### Step 08 : Open a browser

- Open a supported browser in your phone.
   Either of the following 3 combination should work fine;
  - ✓ Chrome (Version 80+) on Android
  - ✓ Edge (Version 45+) on Android
  - ✓ Safari (Version 13+) on iOS
- ii. Visit <u>https://sp.srmist.edu.in/</u>
- iii. Login with NETID and Password.
- iv. Click on REMOTE PROCTORED EXAMINATION SYSTEM button.

### **Important Notes**

- You can visit Play Store to update Chrome or Edge in an Android device.
- $\checkmark$  You can visit App store to update Safari browser

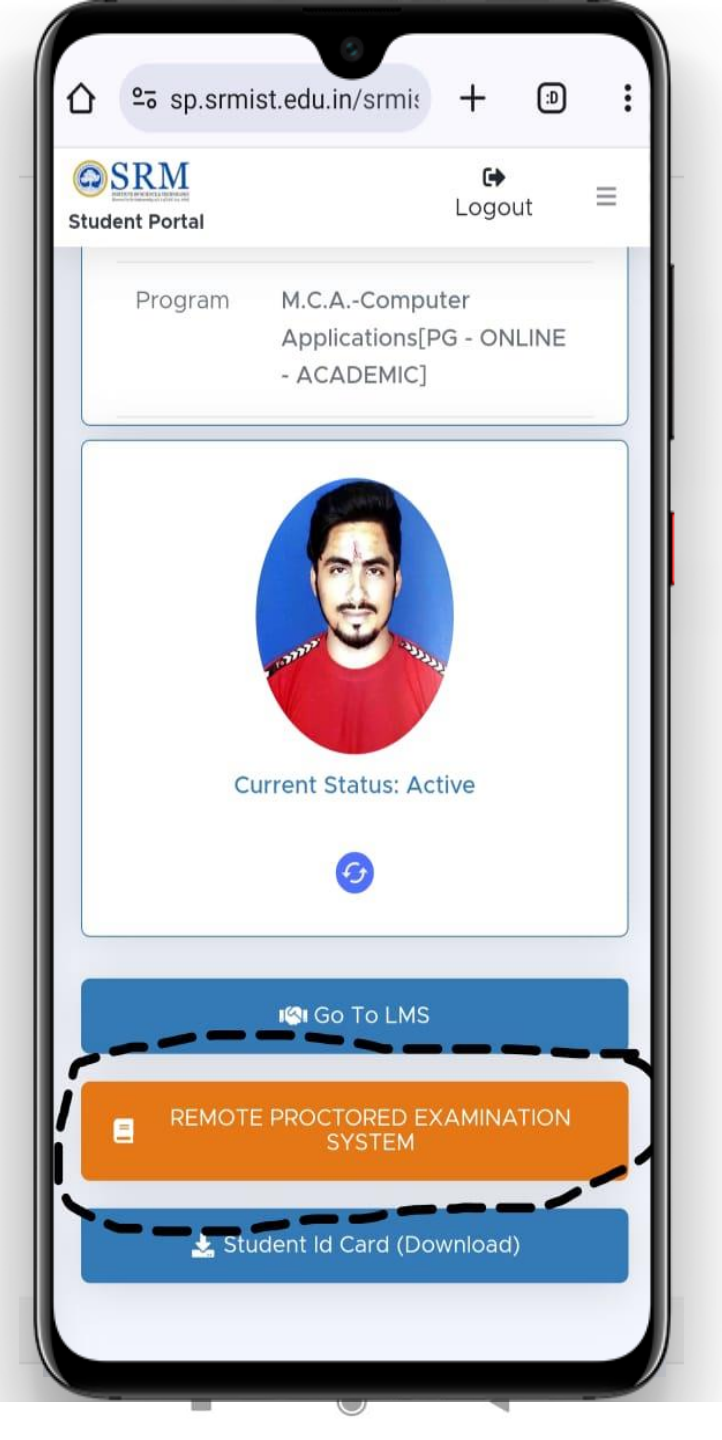

### Step 09: Login to the portal

- i. Visit <u>https://sp.srmist.edu.in/</u>
- ii. Enter your **NETId** and **Password**.
- iii. Click on **REMOTE PROCTORED EXAMINATION**

SYTEM button to login to CodeTantra

### **Important Notes:**

- Please note, the steps shown from this page onwards will remain same for **Android** as well as **iOS**.
- Use the same **Email ID** and **Password** you have used to login through Laptop/Desktop.

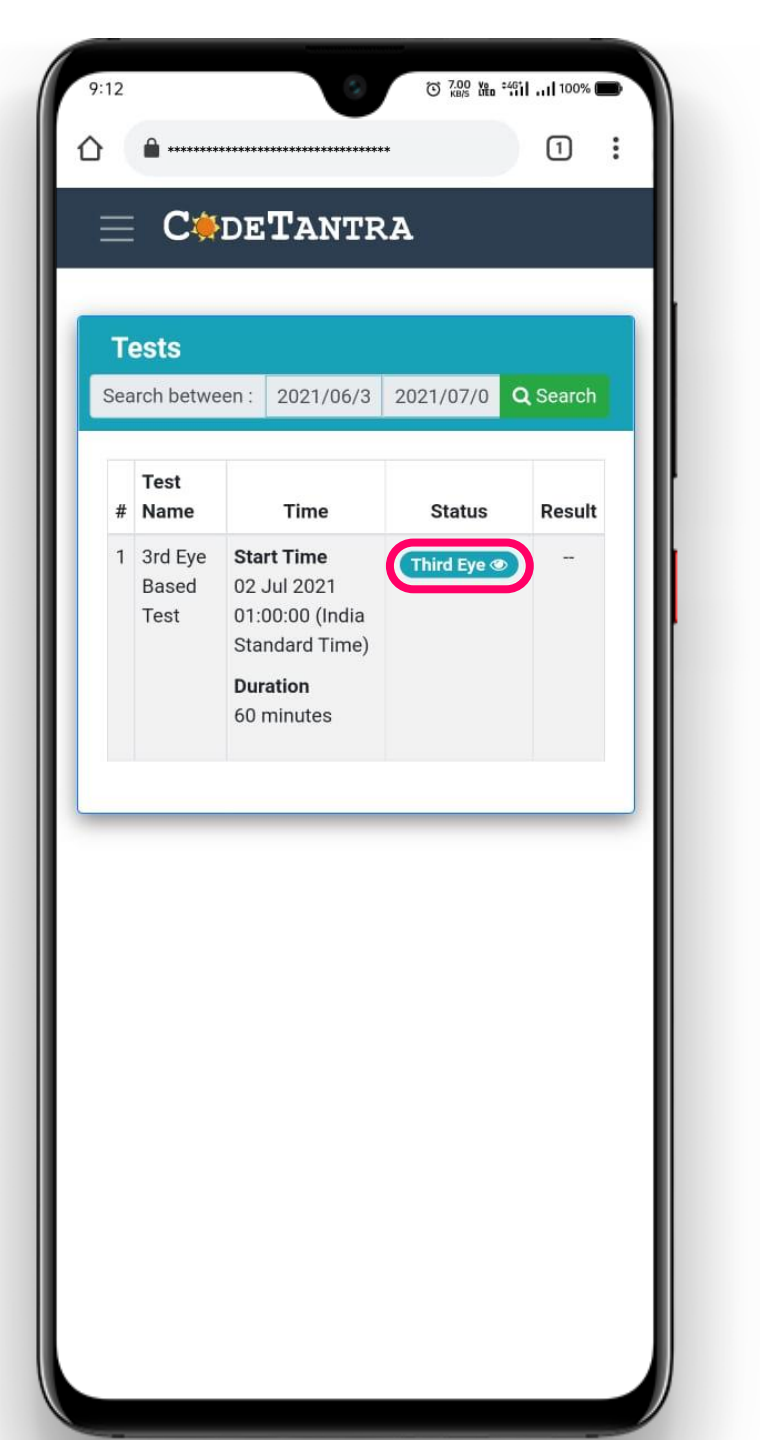

### Step 10: Join with 3<sup>rd</sup> Eye

Click on the Third Eye button against the test you want to attempt as per the availability of the test.

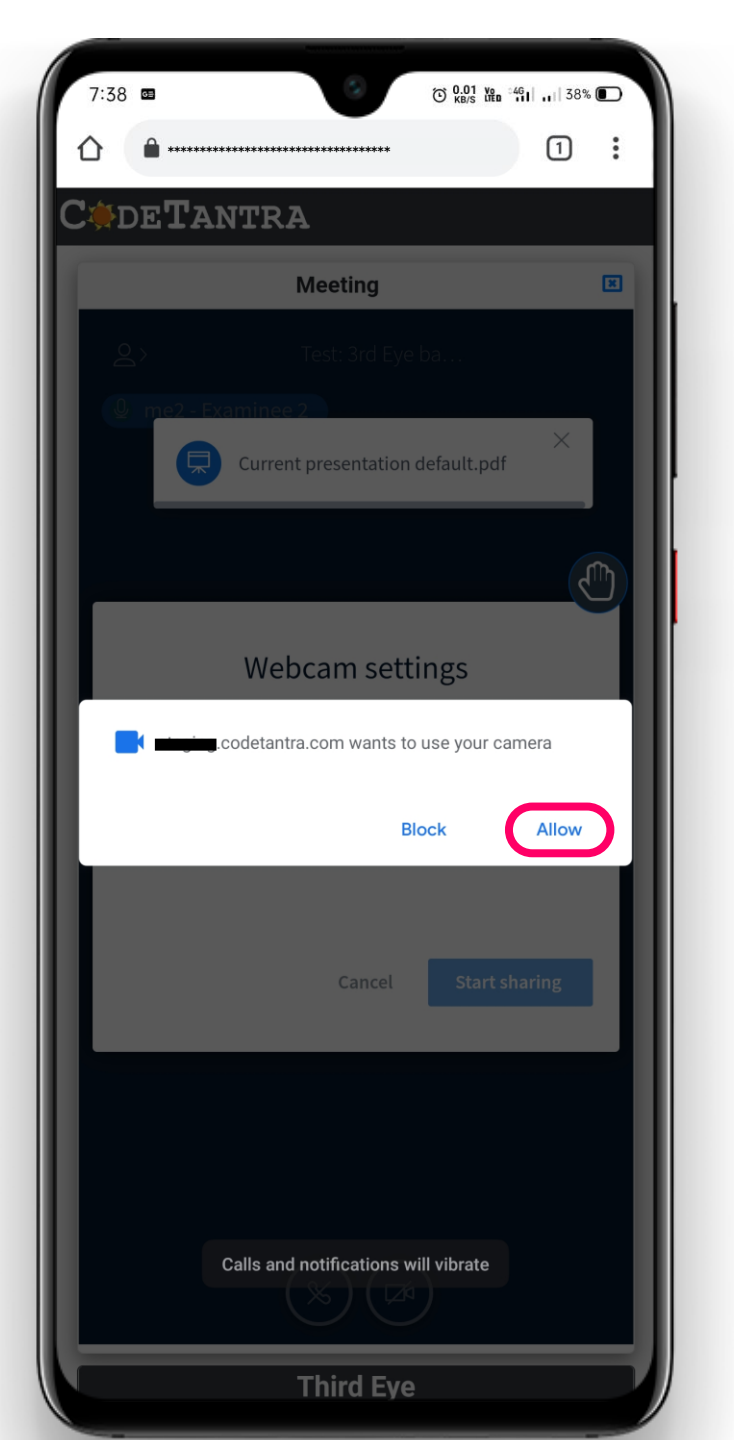

### Step 11: Allowing Permission

You will be asked to Allow the camera to be used by the browser (Chrome/Safari). Click on **Allow**.

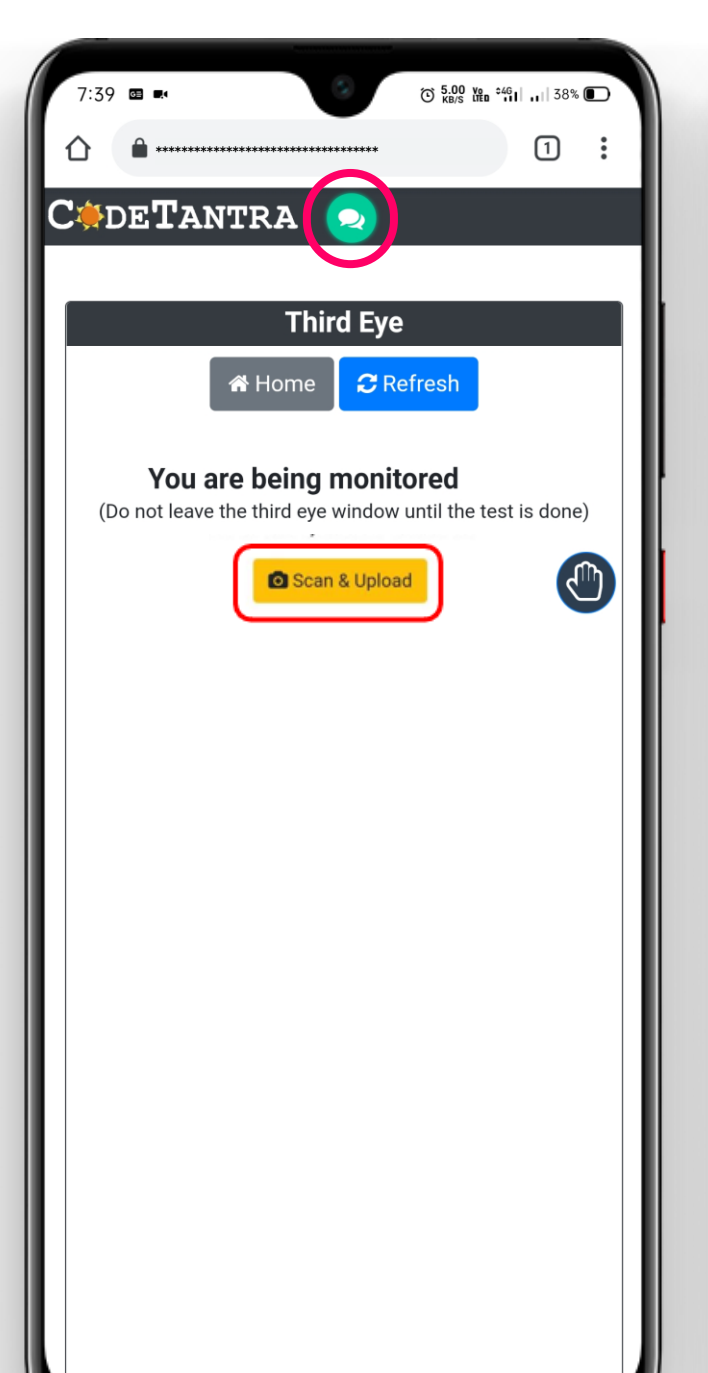

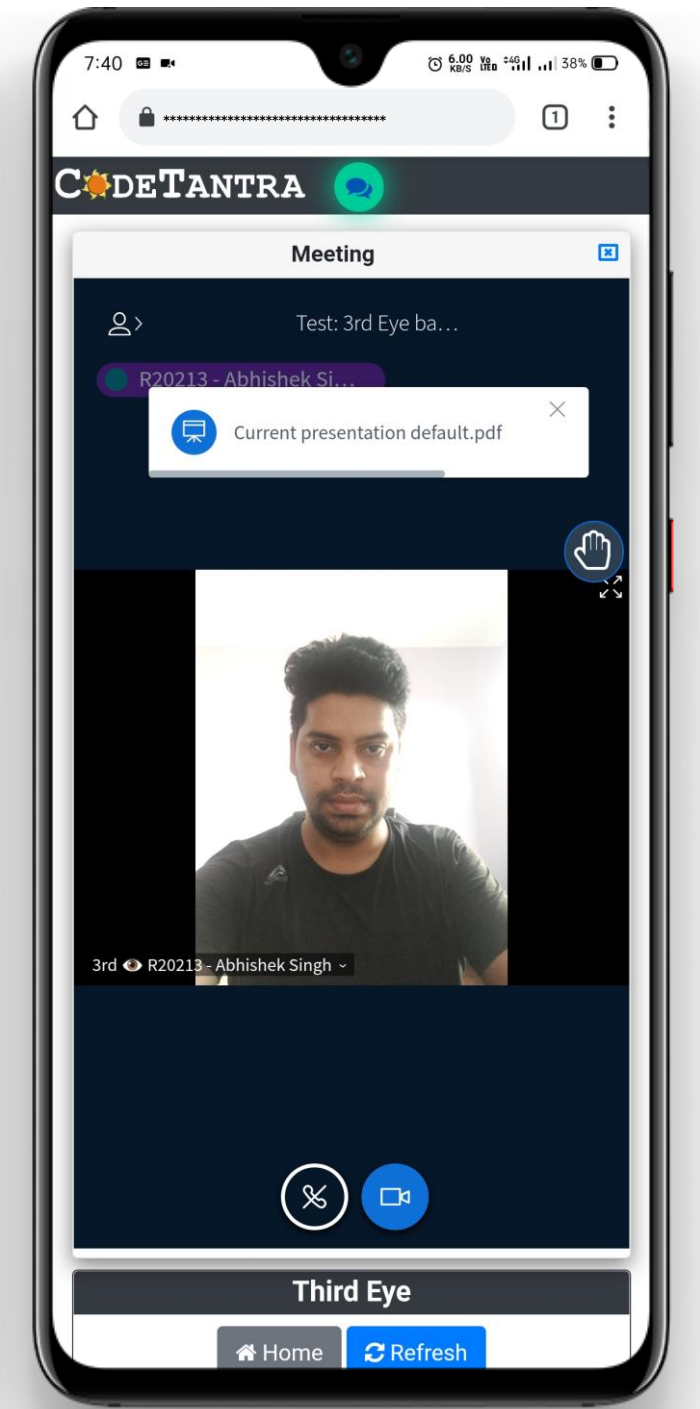

### Step 12: Position the 3<sup>rd</sup> Eye

- i. Click on the green color **Chat** icon.
- ii. You will be able to see yourself through the front camera.
- iii. It is the time to place the mobile on the table which will be acting as 3<sup>rd</sup> Eye.

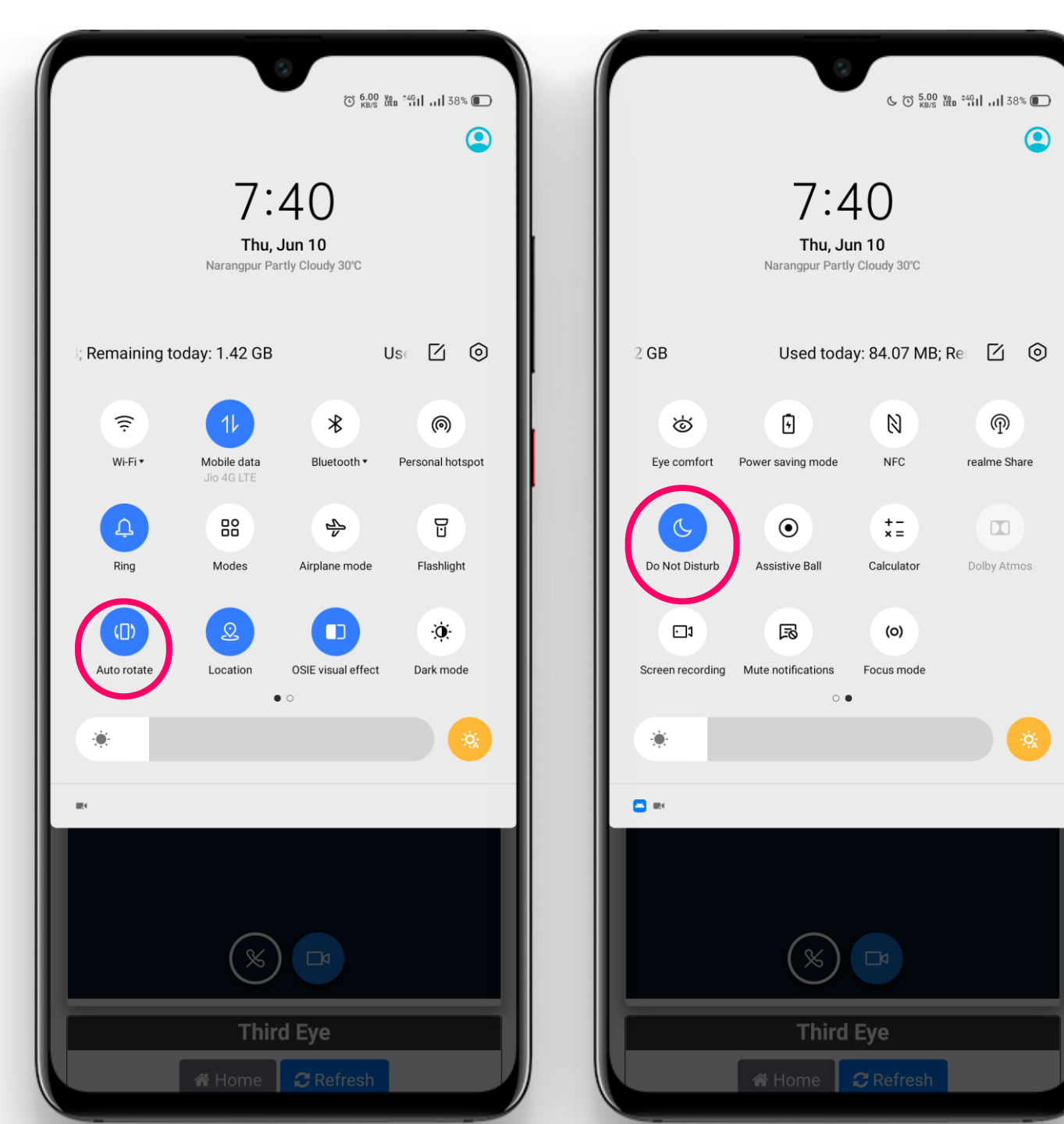

### Step 13: Important Setting in Mobile

- i. Make Sure to turn on Auto-Rotate mode.
- ii. Make sure to turn on **Do Not Disturb** Mode.

![](_page_20_Picture_0.jpeg)

### Step 14: Placing the 3<sup>rd</sup> Eye

- i. Place your mobile (3<sup>rd</sup> Eye) on the table in such a way, where front camera can capture your hands, face, upper part of the body, and the laptop also.
- ii. Please observe, in the leftmost image, candidate, laptop, hands and upper body is completely visible.

![](_page_20_Picture_4.jpeg)

# Setup at student's end

- You can observe that the mobile phone (3<sup>rd</sup> Eye) is kept at a distance from where it can capture the student's activity.
- A cup has been used as a support to the 3<sup>rd</sup> eye.

![](_page_21_Picture_3.jpeg)

## View at Proctor's End Student's View from Student's View from his laptop/desktop 3<sup>rd</sup> Eye (Mobile) മ്രം • Test: 3rd Eye based Test by Abhishek Singh 22 · ----12.000 R20213 - Abhishek Singh ~ 3rd @ R20213 - Abhishek Singh ~ S

Ý

![](_page_23_Picture_0.jpeg)

### Step 15: Start Test

Once the 3<sup>rd</sup> Eye is connected, you will be able to see a page like the one shown in right side automatically on your laptop with **Start Test** button. Click on the Start Test button to start the test.

### **Important Notes:**

Once you connect to 3rd eye, it generally takes few seconds to get the **Start Test** button. Please be patient.

| Test Details         Test Name         On muldes         Test Name         Test Name <tr< th=""><th>Image: Properties and the second second s</th><th>Test Database         Image: Status         Image: Status         <td< th=""><th></th><th></th><th>ir.sonusingh@outlook.com 🕓 🛃 🔽</th><th>ogout 🕞</th></td<></th></tr<> | Image: Properties and the second second s | Test Database         Image: Status         Image: Status <td< th=""><th></th><th></th><th>ir.sonusingh@outlook.com 🕓 🛃 🔽</th><th>ogout 🕞</th></td<>                                                                                                    |                                       |                                                                                                  | ir.sonusingh@outlook.com 🕓 🛃 🔽 | ogout 🕞   |
|----------------------------------------------------------------------------------------------------|----------------------------------------------------------------------------------------------------|----------------------------------------------------------------------------------------------------|---------------------------------------|--------------------------------------------------------------------------------------------------|--------------------------------|-----------|
| Image: Section of the section of the section of th                                                                                                    | Image: State State Stat | Image: Section 1000       Image: Section 1000       Image: Section 1000<                                                                                                    |                                       | Test Details                                                                                     |                                |           |
| Unitation in provided for every question properly before attempting the answer.         Prector Details         Image: Start Test         Unitation in the start start in the start in the start in                                                                                                    | Unitation is for mutual is a standard Title is in the standard Title is in structions       Image: Standard Title is in the standard Title is in the standard Title is in the structions provided for every question properly before attempting the answer.         Prector Deals       Image: Standard Title is in the struction is in the standard Title is in the standard Title is in the struction is in the standard Title is in the standard Title is i                                             | Image: Section of Marchenee (Marchenee)       Image: Section of Marchenee (Marchenee)       Image: Section of Marchenee (Marche                                                                                                    | Test Name                             | 3 <sup>rd</sup> Eye Based Test                                                                   |                                |           |
| Image: Control to the start of the start of the star                                                                                                    | Image: Control braining in the structure in the structure in | Image: Setting the Setting of the Setting the setting the setting the setting the setting the setting the setting the setting the setting the setting the setting the setting the setting the setting the setting the setting the setting the setting the setting the setting the setting the setting the setting the set the set the set the                                  | Duration                              | 90 minutes                                                                                       |                                |           |
| Start Time       18 May 2021 11 00 00 (india Standard Time)         Ceneral Instructions <ul> <li>Read the instructions provided for every question properly before attempting the answer.</li> <li>Proceer Cesilie</li> <li>Main:</li> <li>Tomesh Jain</li> <li>Tomesh jain</li> <li>Tomesh jain</li> <li>Start Test</li> </ul> <ul> <li>Start Test</li> <li>Start Test</li> <li>Start Test</li> <li>Start Test</li> <li>Start Test</li> <li>Start Test</li> <li>Start Test</li> <li>Start Test</li> <li>Start Test</li> <li>Start Test</li> <li>Start Test</li> </ul>                                                                                                    | Start Time 18 May 2021 11 0000 (India Standard Time)         Ceneral Instructions         Read the instructions provided for every question properly before attespting the ansaer.         Procetor Details         Email:       Torreich Jain:         Email:       Torreich Jain:         Start Test       Start Test                                                                                                    | Surt Ture 18 May 2221 th 0000 (India Standard Time)         Freedor Instructions         Prector Detail         Email:       Toresh Jani<br>Email:         Start Test         Start Test                                                                                                    | Total Marks                           | 80                                                                                               |                                |           |
| Ceneral Instructions       Image: Comparison of the every question properly before attempting the answer.         Image: Comparison of the every question properly before attempting the answer.         Image: Comparison of the every question properly before attempting the answer.         Image: Comparison of the every question properly before attempting the answer.         Image: Comparison of the every question properly before attempting the answer.         Image: Comparison of the every question properly before attempting the answer.         Image: Comparison of the every question properly before attempting the answer.         Image: Comparison of the every question properly before attempting the answer.         Image: Comparison of the every question properly before attempting the answer.         Image: Comparison of the every question properly before attempting the answer.         Image: Comparison of the every question properly before attempting the answer.         Image: Comparison of the every question of the every question properly before attempting the answer.         Image: Comparison of the every question of the every question of the ever                                                                                                    | Ceneral Instructions       Image: Compared and Compared and Compared           | Central instructions       Image: Central instructions provided for every quatition properly before attempting the ansar.         Proctor Details       Name: Central instructions         Boold Hambler:       123407000         Start Test       Start Test         Start Test       Start Test                                                                                                    | Start Time                            | 18 May 2021 11:00:00 (India Standard Time)                                                       |                                |           |
| Read the instructions provided for every question properly before attempting the answer.     Proctor Details   Email:   Email:   Mobile Number:     Start Test     Start Test     Start Test                                                                                                    |                                                                                                    | Red the instructions provided for every question properly before attempting the answer.     Proctor Details   Email:   T23407780     Stat Test:     Stat Test:     C::::::::::::::::::::::::::::::::::::                                                                                                    | General Instructions                  |                                                                                                  | ~                              |           |
| Proctor Details Name:<br>Email:<br>Mobile Number:<br>Start Test                                                                                                    | Proctor Details       Name:       Tomesh Jan         Email:       tomesh jan@gmal.com         Mobile Number:       totash jan@gmal.com         Start Test       Start Test                                                                                                    |                                                                                                    | Read the instructions provided f      | for every question properly before attempting the answer.                                        |                                |           |
| Start Test<br>↓<br>C @ DE TANTRA<br>①                                                                                                    | C⊛DETANTRA<br>€                                                                                                    |                                                                                                    | Proctor Details                       | Name:     Tomesh Jain       Email:     tomesh jain@gmail.com       Mobile Number:     1234567890 |                                |           |
|                                                                                                    | C 🌸 DE TANTRA<br>👔 ປ                                                                                                    | Contraction of the second second seco |                                       | Start Test                                                                                       |                                | ļ         |
|                                                                                                    |                                                                                                    |                                                                                                    |                                       |                                                                                                  |                                |           |
|                                                                                                    |                                                                                                    |                                                                                                    | · · · · · · · · · · · · · · · · · · · |                                                                                                  | C 🌸 DE TA<br>👔                 | NTR#      |
|                                                                                                    |                                                                                                    |                                                                                                    |                                       |                                                                                                  | C • DE TA                      | NTRI<br>U |

# Step 16: Answer the questions now.

- This is the time to answer the first question.
- To answer a question, **Select** the right option and click on **Next** button to bring the next question.

![](_page_25_Picture_3.jpeg)

### Step 17 : Answering the Descriptive questions

- i. Answer the question on A4 sheets of paper.
- ii. Once you are done answering the question
   on the paper then you can use your mobile to
   take pictures of your answer sheet and upload
   it.
- iii. Make sure that the same question is opened on the laptop that you want to upload from mobile.

| $\leftrightarrow$ $\rightarrow$ G                                   |      | ê 🖈 🗖 💟 i                                                         |
|---------------------------------------------------------------------|------|-------------------------------------------------------------------|
|                                                                     |      | 📙 All Bookmarks                                                   |
| Section - 1 [Section 1 of 1] Q2 of 5 Marks 6                        | Jump | to                                                                |
| Upload answer sheets                                                | ^    | Once you upload files from your second device, click on 🛛 Sync to |
| Two concentric circles are of radii 5 cm and 3 cm. Find the leng    |      | check your submission                                             |
| of the chord of the larger circle which touches the smaller circle. |      | Use mobile device to scan and upload your answer                  |
|                                                                     |      | sheets                                                            |

![](_page_26_Picture_5.jpeg)

![](_page_26_Picture_6.jpeg)

![](_page_27_Picture_0.jpeg)

![](_page_28_Picture_0.jpeg)

![](_page_28_Picture_1.jpeg)

## Step 18 : Initiating the capture

- i. Click on **Scan & Upload button** to go to the capture page.
  - Click on the **Camera** icon to start the camera to click the images of the answer sheets. This will open the camera app on your phone.

### **Important Notes**

ii.

- ✓ Click on Low Memory Camera only if you get error of low memory
- If you have written 10 pages, then you must click images of all those
   10 images one after another and then you should click on upload
   button.

![](_page_29_Figure_0.jpeg)

![](_page_29_Figure_1.jpeg)

## Step 19 : Capturing the first image

- Focus your camera onto the answer sheets that you want to capture and then click on **capture** button.
- ii. Check the Preview of captured image then click on (A) ok
   icon to continue if satisfied with the image otherwise
   click on (B) cross icon and get ready to take another
   picture.

### **Important Notes**

- ✓ Click on Low Memory Camera only if you get error of low memory
- If you have written 10 pages, then you must click images of all those
   10 images one after another and then you should click on upload
   button.

![](_page_30_Picture_0.jpeg)

### Verifying the upload and getting ready to take image of remaining answer sheets.

- You can observe in the leftmost picture that Preview(1) is mentioned now which indicates that 1 picture is clicked and can be previewed.
- Same way, you can keep clicking the images of your answer sheets one after another by clicking on the
   Camera button until you capture images of all of your answer sheets.

![](_page_31_Figure_0.jpeg)

![](_page_31_Figure_1.jpeg)

# Step 20 : Capturing remaining images

- Click on the Camera icon again as shown in previous step to capture image of 2<sup>nd</sup> page of the answer sheets, focus on the 2<sup>nd</sup> sheet and click on capture button.
- II. Click on the Camera icon again as shown in previous step to capture image of 3<sup>rd</sup> page of the answer sheets, focus on the 3<sup>rd</sup> sheet and click on capture button.

## Optional Step: **Preview** the clicked images

![](_page_32_Figure_1.jpeg)

![](_page_32_Figure_2.jpeg)

![](_page_32_Figure_3.jpeg)

![](_page_32_Figure_4.jpeg)

## Optional Step: **Reordering** the clicked images

![](_page_33_Figure_1.jpeg)

![](_page_33_Figure_2.jpeg)

![](_page_33_Figure_3.jpeg)

- Click on **Reorder** button as shown in first image. After clicking on the images, you would be able to see all captured images
- Touch and hold the image you want to move to reorder and drop the image at the right place to make the order right.
- 3. Once, reordered, click on **Save** button.

![](_page_34_Picture_0.jpeg)

![](_page_34_Picture_1.jpeg)

# Step 21 : Uploading the captured Images

- Click on Upload button to upload all the images automatically. You can observe, we are clicking on the Upload button after clicking all the images of answer sheets, in this case 3.
- II. Click on the **Upload** button again in the confirmationDialogue box to confirm.

![](_page_35_Picture_0.jpeg)

## Verifying the upload.

 After successfully uploading images, a message will appear as shown in the image.

![](_page_36_Picture_0.jpeg)

### Step 22 : Syncing the Uploaded Images

 Click on Sync button to sync the uploaded answer-sheets through mobile to Laptop Screen.

| C         C is the end of the test   C is the end of the test   C is the end of the test   C is the end of the test                                                                                                    | 🐥 CodeTantra Edu 🛛 🐵 🗙 🕂                                                                 |                | 0         | _         |           | × |
|----------------------------------------------------------------------------------------------------|------------------------------------------------------------------------------------------|----------------|-----------|-----------|-----------|---|
| Note Note Uses & Groups Tests Report     Section [Question Paper] 1 of 1 Question 21 of 1 Marks for this Question : 30 Image: Concert     Upload answer sheets     Click to expand/minimize     Please Upload your Answer Sheets      Once you upload files from your second device, click of Signer is check your submission   Use mobile device to scan and upload your answer sheets   This is the beginning of the test   Cuer Response   This is the beginning of the test   Cuer Response   This is the end of the test                                                                                                    | ← → C                                                                                    | ķ              | ■ 7       | <u>ن</u>  | 1         | : |
| Sector [Question Paper] 1 of 1 Question : 1 of 1 Marks for this Question : 20 Image: Control of Control of Control o                                       | # Home p Roles Users & Groups Tests Labs Reports Jump to the Teach Anywhere              |                |           |           | (         | ᠿ |
| Section [Question Paper] 1 of 1 Question 1: of 1 Marks for this Question 1: 30 Image: Character Control of Control of Control o                                       |                                                                                          |                | C         |           | nout 🗎    |   |
| Upload answer sheets <ul> <li>Click to expand/minimize</li> <li>Please Upload your Answer Sheets.</li> <li>Once you upload files from your second device, click or some sheets</li> <li>Use mobile device to scan and upload your answer sheets</li> </ul> Freene     This is the beginning of the test <ul> <li>Clear Response</li> <li>This is the beginning of the test</li> <li>Clear Response</li> </ul> <ul> <li>This is the beginning of the test</li> <li>Clear Response</li> </ul> <ul> <li>This is the beginning of the test</li> <li>Clear Response</li> </ul>                                                                                                    | Section [Question Paper] 1 of 1 Question : 1 of 1 Marks for this Question : 30 🛓 🗪 🗧 100 | 9% 🛨 📵 Ge      | eneral Ir | nstructio | ns        | × |
| Click to expand/minimize  Please Upload your Answer Sheets.  Once you upload files from your second device, click or core or check your submission Use mobile device to scan and upload your answer sheets  Prestree This is the beginning of the test Cour Reasonse This is the beginning of the test Cour Reasonse                                                                                                    | Upload answer sheets                                                                     |                | Те        | st time I | eft: 47:0 | 4 |
| Please Upload your Answer Sheets.         Once you upload files from your second device, click of come submission         Use mobile device to scan and upload your answer sheets         Presenter         This is the beginning of the test         Clear Response         This is the end of the test         Clear Response                                                                                                    | Click to expand/minimize                                                                 |                |           |           |           | ^ |
| Once you upload files from your second device, click or some provide the constraints of the constraint of the constraint | Please Upload your Answer Sheets.                                                        |                |           |           |           |   |
| Use mobile device to scan and upload your answer sheets           This is the beginning of the test!         Clear Response         This is the end of the test!         ervv         Net>                                                                                                    | Once you upload files from your second device, click or Synco check your submission      | I              |           |           |           |   |
| Prechte       This is the beginning of the test!       Clear Response                                                                                                    | Use mobile device to scan and upload your answer sheets                                  |                |           |           |           |   |
| Finds to the beginning of the test       Clear Response                                                                                                    |                                                                                          |                |           |           |           |   |
| Prick #       This is the beginning of the test       < Prov                                                                                                    |                                                                                          |                |           |           |           |   |
|                                                                                                    | Finish Image: This is the beginning of the test!     Clear Response                      | I of the test! | « Pi      | rev       |           |   |
|                                                                                                    |                                                                                          |                |           |           |           |   |
|                                                                                                    |                                                                                          |                |           |           |           |   |
|                                                                                                    |                                                                                          |                |           |           |           |   |
|                                                                                                    |                                                                                          |                |           |           |           |   |
|                                                                                                    |                                                                                          |                |           |           |           |   |
|                                                                                                    |                                                                                          |                |           |           |           |   |
|                                                                                                    |                                                                                          |                |           |           |           |   |
|                                                                                                    |                                                                                          |                |           |           |           |   |
|                                                                                                    |                                                                                          |                |           |           |           |   |
|                                                                                                    |                                                                                          |                |           |           |           |   |
|                                                                                                    |                                                                                          |                |           |           |           |   |

### Verifying the Uploads

- You can observe that after clicking on sync
   button, the details of uploaded images are
   visible with preview and Remove button.
- ii. You can click on preview button to preview the uploaded answer sheets.
- iii. You can click on Remove button to remove the uploaded images and repeat the same steps from mobile to upload the new sets of images.

| 🐥 CodeTantra Edu 🛛 💿 🗙 🕂                    |                                                                |                                     | • - · · ×             |
|---------------------------------------------|----------------------------------------------------------------|-------------------------------------|-----------------------|
| ← → C                                       | *********                                                      | ****                                | 🖿 🏠 🌟 🚷 :             |
| Home Protes Users & Groups                  | Tests Labs Reports Jump to the Teach Anywhere                  |                                     |                       |
| Section [Question Paper] 1 of 1 Question    | ı : 1 of 1) 🤇 Marks for this Question : 30 ) 👗 🤕               | 😑 100% 🛨 🔞 Ge                       | neral Instructions    |
| Upload answer sheets                        |                                                                |                                     | Test time left: 02:01 |
| <u>Click to expand/minimize</u>             |                                                                |                                     | ^                     |
| Please Upload your Answer Sheets.           |                                                                |                                     |                       |
| Once you u                                  | upload files from your second device, click on Sync to check y | our submission                      |                       |
|                                             | Use mobile device to scan and upload your answer sheet         | İs                                  |                       |
| Uploaded File                               |                                                                |                                     |                       |
| File uploaded at 18/07/2021, 21:57:5        | 2                                                              | () Pr                               | eview 💼 Remove        |
|                                             |                                                                |                                     |                       |
|                                             |                                                                |                                     |                       |
| Finish ( This is the beginning of the test! | Clear Response                                                 | This is the <b>end</b> of the test! | « Prev Next »         |
|                                             |                                                                |                                     |                       |
|                                             |                                                                |                                     |                       |
|                                             |                                                                |                                     |                       |
|                                             |                                                                |                                     |                       |
|                                             |                                                                |                                     |                       |
|                                             |                                                                |                                     |                       |
|                                             |                                                                |                                     |                       |
|                                             |                                                                |                                     |                       |
|                                             |                                                                |                                     |                       |

# • Let's explore the other • elements of the Interface

# Using the Jump to navigation panel to navigate

You can access any question of any section from the current question by clicking on the desired question number. Please note, if **Jump To** button is not visible then most likely it has been disabled as per the institute guidelines

|                         | Section - 1 2 mark(s)       Section - B 2 mark(s)         2       3       4       5         1       2       3       4       5         7       - Not Visited       1       - Visited       2       - Attempted |
|-------------------------|----------------------------------------------------------------------------------------------------|
| ⊖ reverse osmosis       | Close x                                                                                                    |
| ⊖ diffusion             |                                                                                                    |
| ○ centrifugation        |                                                                                                    |
| ⊖ dialysis              |                                                                                                    |
|                         |                                                                                                    |
| Finish 🕞 Clear Response | « Prev Next »                                                                                                    |
|                         |                                                                                                    |
|                         |                                                                                                    |
|                         | © 2021 Copyright CodeTantra.com   Use of Open Source Software                                                                                                    |

### **Chat with Proctor**

- A. Select on green color chat icon.
- B. Click on human face icon.
- C. Click on Chat icon, which will open chat panel.
- D. Type the message in the chat box and click on **Send**.

![](_page_41_Picture_5.jpeg)

### Viewing the General Instructions

- A. Click on **General Instructions** button to open instruction panel.
- B. Click on close after viewing the Instructions

![](_page_42_Picture_3.jpeg)

### Zooming in/out

You can resize the text of the question and answers by clicking on – and + button.

If there is any image in the question or option, you can click on the image to zoom in. After viewing the image you can click on minimize button available at top right corner of the image.

![](_page_43_Figure_3.jpeg)

### Sending the SOS

- i. You can ask for the emergency help by clicking on the **SOS** button.
- ii. Fill in your mobile number and describe your problem and thenSubmit.

| A Hom n Anywhere                     | Jump to demo1@d                                                                        | emo.com                  |
|--------------------------------------|----------------------------------------------------------------------------------------|--------------------------|
| Section [Section - B] 2 of 2         | Question : 1 of 5 Marks for this Question : 2 💌 😑 210% 🛨 📵                             | General Instructions     |
| Select the correct answer            |                                                                                        | Test time left: 01:52:34 |
| When a student                       | weighing 45 kgs left a class, the averag                                               | e weight of the          |
| remaining 59 stu<br>of the remaining | Request Help                                                                           | verage weight            |
| o <b>55</b>                          | Please provide your contact number 9876543210 Please describe the issue you are facing |                          |
| • 56                                 | Hello sir, I need some help.                                                           |                          |
| o <b>57</b>                          | Submit Cancel                                                                          |                          |
| o <b>58</b>                          |                                                                                        |                          |
| Finish 🕒 Clear Response              |                                                                                        | « Prev Next »            |
|                                      |                                                                                        |                          |

# Step 23: Finishing the test

- i. On the last question of the test, **Next** button is **disabled**.
- ii. To finish the test, click on the Finish Button.
- iii. A Test Summary will appear, after verifying the Summary, you can click on

Yes, I want to Finish and Exit.

| Section : 1 of 5 Question :                                                 |                |                       | Test Summary                                    |                          |                 |           | 220% + #            |
|-----------------------------------------------------------------------------|----------------|-----------------------|-------------------------------------------------|--------------------------|-----------------|-----------|---------------------|
| Polest the correct answer                                                   | Sections       | No. of Questions      | Answered                                        | Not Answered             | Not visited     | -         | Test time left: 01: |
| Select the correct answer                                                   | Maths          | 25                    | 2                                               | 2                        | 21              |           |                     |
| Orthogonal traje                                                            | Physics        | 25                    | 0                                               | 0                        | 25              |           |                     |
| Crulogonal traje                                                            | Chemistry      | 25                    | 0                                               | 0                        | 25              |           |                     |
|                                                                             | English        | 2                     | 0                                               | 0                        | 2               |           |                     |
| $\bigcirc x^2 + y^2 = a^2$                                                  | Aptitude       | 3<br>There is still t | 0<br><b>time</b> for the Test to finish. Do you | 0<br>still want to exit? | 3               | •         |                     |
| $x^2 - y^2 = a^2$                                                           |                |                       |                                                 |                          |                 |           |                     |
|                                                                             |                | No, I want to cor     | ntinue the Test. Yes, I want to                 | Finish and Exit.         |                 |           |                     |
|                                                                             |                |                       | 217                                             |                          |                 |           |                     |
| • $y = cx$ , where<br>• $y^2 = cx$ , where C<br>Finish (* Clear Response    | is an arbitrar | y constant            | Once you click next/                            | 'finish, you will not    | be able to come | e back to | • this question I   |
| • $y = cx$ , where<br>• $y^2 = cx$ , where C<br>Finish (* Clear Response    | is an arbitrar | y constant            | Once you click next/                            | 'finish, you will not    | be able to come | e back to | this question I     |
| • $y = cx$ , where<br>• $y^2 = cx$ , where C<br>Finish (* Clear Response    | is an arbitrar | y constant            | Once you click next/                            | 'finish, you will not    | be able to come | e back to | this question I     |
| • $y = cx$ , where<br>• $y^2 = cx$ , where C<br>Finish (* Clear Response    | is an arbitrar | y constant            | Once you click next/                            | 'finish, you will not    | be able to come | e back to | this question I     |
| • $y = cx$ , where C<br>• $y^2 = cx$ , where C<br>Finish (* Clear Response  | is an arbitrar | y constant            | Once you click next/                            | 'finish, you will not    | be able to come | e back to | this question I     |
| • $y = cx$ , where C<br>• $y^2 = cx$ , where C<br>Finish (*) Clear Response | is an arbitrar | y constant            | Once you click next/                            | 'finish, you will not    | be able to come | e back to | this question I     |
| • $y = cx$ , where C<br>• $y^2 = cx$ , where C<br>Finish ( Clear Response   | is an arbitrar | y constant            | Once you click next/                            | 'finish, you will not    | be able to come | e back to | this question I     |

### CODETANTRA # Home Learn Anywhere -

mr.sonusingh@outlook.com 🔻 Support Logout 🕞

|   |                    |                                                                                    | Search between : | 2021/06/30 | 2021/07/05 |  |
|---|--------------------|------------------------------------------------------------------------------------|------------------|------------|------------|--|
| # | Test Name          | Tim                                                                                | ,                |            | Status     |  |
| 1 | 3rd Eye Based Test | Start Time<br>02 Jul 2021 01:00:00 (India Standard Time)<br>Duration<br>60 minutes |                  |            | Completed  |  |
|   |                    | 60 minutes                                                                         |                  |            |            |  |
|   |                    |                                                                                    |                  |            |            |  |
|   |                    |                                                                                    |                  |            |            |  |
|   |                    |                                                                                    |                  |            |            |  |
|   |                    |                                                                                    |                  |            |            |  |
|   |                    |                                                                                    |                  |            |            |  |
|   |                    |                                                                                    |                  |            |            |  |
|   |                    |                                                                                    |                  |            |            |  |
|   |                    |                                                                                    |                  |            |            |  |
|   |                    | © 2021 Copyrig                                                                     | t CodeTantra.com |            |            |  |
|   |                    | © 2021 Copyrig                                                                     | t CodeTantra.com |            |            |  |
| 7 |                    | © 2021 Copyrig                                                                     | t CodeTantra.com |            |            |  |
|   |                    | © 2021 Copyrig                                                                     | t CodeTantra.com |            |            |  |

Congratulations! You have successfully submitted the test.

![](_page_47_Picture_0.jpeg)

# For any technical query

- Email: support@codetantra.com
- Call:
- +91 799 541 7777
- +91 630 500 7479
- +91 630 500 8997

# All the Best for your exam...